# パワーランクアップ

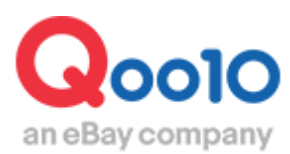

Update 2021-02

## 目次

| <u>3</u>                           |
|------------------------------------|
|                                    |
| <u>6</u>                           |
| <u>10</u>                          |
| <u>13</u>                          |
| <u>6</u><br><u>1(</u><br><u>13</u> |

## ■ 商品登録/修正ページからの設定方法 2

| 1. | 設定する |  | 1 | 4 | ŀ |
|----|------|--|---|---|---|
|----|------|--|---|---|---|

#### 

# パワーランクアップとは?

### 1. パワーランクアップとは?

- パワーランクアップは比較的低価格で商品の検索結果を上位に露出させることができる プロモーションになります。
- パワーランクアップの設定を行うと、検索結果及びカテゴリーページそれぞれにおいて一般商品より上段に商品の露出がされます。(プロモーションをしているという表示は別途されず、パワーランクアップ設定の商品が複数個ある場合は、Qランキングにより露出順位が決定されます。)
- 一度に複数の商品を簡単にプロモーション設定することができ、期間選択及び延長も自由 に行うことができます。

| パワーランクアップの概要 |                                                                                                    |  |  |  |  |
|--------------|----------------------------------------------------------------------------------------------------|--|--|--|--|
| 露出場所         | 商品リスト上段に露出                                                                                                    |  |  |  |  |
| 掲載(露出)時間     | 展示スタート時刻 : 00:00:00<br>~<br>展示終了時刻 : 23:59:59まで<br>(スタート時刻は別途指定することが可能)                                                          |  |  |  |  |
| 掲載価格(期間別)    | 2日: 200 Qcash<br>7日: 700 Qcash<br>15日: 1,500 Qcash<br>30日: 3,000 Qcash<br>60日: 6,000 Qcash<br>90日: 9,000 Qcash<br>※2023年1月1日より適用 |  |  |  |  |

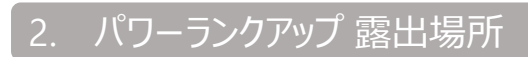

#### パワーランクアップを設定時の商品露出場所 キーワード検索結果

#### <PC 検索結果>

|                                                                          |                                     |                                      | ログアウト   My Qoo10   質                 | カート I 🖾 Opost I O                                                        | SMIヘルプILa              | inguage 🛛 👻               |
|--------------------------------------------------------------------------|-------------------------------------|--------------------------------------|--------------------------------------|--------------------------------------------------------------------------|------------------------|---------------------------|
| an eBay company                                                          |                                     | バッグ                                  | 検索                                   | ランキング                                                                    | Today's Sale           | Qスペシャル                    |
| レディースファッション ビューティ・コスメ                                                    | メンズ・スポーツ                            | デジタル・Mobile                          | ホーム・生活                               | <b>1</b> 品·ベビー                                                           | エンタメ・eチケ・              | = 4v                      |
| 検索結果: バッグ 🖗 商品: 651,970 👔                                                | } ショップ : 363                        |                                      |                                      |                                                                          |                        |                           |
| 関連サーチ #ショルダーバッグ #トートバッグ                                                  | が<br>#リュック #パ                       | ⊐ <del>5</del> "∢chanel (# mcm       | リュック #バッグ レディー                       | 2 11/1/ 12                                                               | ステラマッカートニー             |                           |
| 全てのカテゴリ(45) バッグ                                                          | 結果内の検                               | *                                    |                                      |                                                                          |                        |                           |
| バッグ・雑貨 (415,258) シンプ (シグ・シュー)<br>(64,489)<br>工具・DIY (8,761) ペピー・マタニティ (8 | ズ・小物 スポーツ (18,3<br>(376) タブレット、パ    | 390) キッズ<br>ノコン (8,266) ペット (        | (17,782) 日用<br>8,219) スマー            | 品雑貨 (16,413)<br>-トフォン (6,722)                                            | 家具・インテリア<br>レディース服(6,  | (13,217)<br>103) <b>+</b> |
| 検索でのブランド 🔍 🐩                                                             |                                     |                                      |                                      |                                                                          |                        |                           |
| 検索結果: パッグ 全体 国内<br>(651,967) (233,638)                                   | <b>韓国</b><br>(298,292) (63,208)     | その他<br>(56,829)                      |                                      |                                                                          | ◎ 高度                   | なフィルタ                     |
| <u>≧</u> ↓ Qランキング順   ★ 価格 ●<br>0 5千                                      | 1万 最大                               | 60 発送元の国                             | 金体                                   |                                                                          | =                      |                           |
| プラス商品                                                                    |                                     | お客様にショップの・                           | (チオシ商品を強力アピールし                       | ませんか? 📢 🗛                                                                | ) Plus ガイド 🔗           | すぐ登録 >                    |
|                                                                          | 品名                                  |                                      | 販売価格                                 | 送料                                                                       |                        | 1966                      |
| プラ                                                                       | うス月                                 | <b>夏</b> 示                           | 商品                                   | २( 686)<br>सन्साम<br>( <b>क</b> ्रिड) 1                                  | 円<br>14 50,000円<br>含素日 |                           |
| ر<br>بې                                                                  | 品名                                  |                                      | 販売価格                                 | 送料                                                                       |                        | 評価                        |
| <u>パワ</u>                                                                | )—5                                 | ランク                                  | アッフ                                  | <u>プ</u>                                                                 |                        |                           |
|                                                                          | <u>五</u>                            | 品                                    | 1<br><b>2,880円</b><br>5,600円(2,620円) | <b>()</b>                                                                | **                     |                           |
| No States and States                                                     | ана (Хна<br>Харания Алар<br>Захиния | (2010年4月)<br>1918年<br>1919年          | 699円<br><sup>4,999开</sup> (1,300円    | <b>口</b> 三村<br>()                                                        |                        |                           |
|                                                                          | 8                                   | de estas de estas<br>La altera de se | <b>2,880円</b><br>5.500円(2.520円)      | 日本<br>(1)<br>(1)<br>(1)<br>(1)<br>(1)<br>(1)<br>(1)<br>(1)<br>(1)<br>(1) | 営業日                    |                           |
|                                                                          | 一舟                                  | 设商                                   |                                      |                                                                          |                        |                           |
|                                                                          | 6= tx - 708 -                       | se andua                             | 4,299円<br><del>5,000円</del> (701円))  |                                                                          |                        |                           |

#### <モバイル・アプリ検索結果>

| く 雪水           |                     |                       |            | Q                       |
|----------------|---------------------|-----------------------|------------|-------------------------|
| 香水 > Q 編       | 課内の検索               |                       |            |                         |
| # アナスイ         | 春水 (# クロコ           | 書水 #                  | ロクシ:       | タン 香水                   |
| カテゴリ           | 7 6                 |                       | %          | $\overline{\mathbf{Y}}$ |
| ヘア・ポディ<br>(24, | ・ネイル・香水<br>828)     | 77                    | くメ (9,276  | 5)                      |
| 日用品雑           | 貨(4,567)            | 美容・ダイユ                | ニット・信      | 主康(1,079)               |
| 家具・イン          | テリア(659)            | レディ                   | ス服(        | 585)                    |
| ●<br>0千        | 5千                  | 1万                    |            | 最大                      |
| 44,578 件       |                     |                       | ☆ Qラン      | キング順                    |
| プラス商品          |                     |                       |            |                         |
| プ              | 5.69<br>5ス展<br>7.09 | 9円 46% 200<br>示 啓<br> |            |                         |
| <u>パワ</u>      | <u>フーラン</u><br>商    | <u>、クァ</u><br>品       | <u>"ッフ</u> | <u>プ</u>                |
|                | <b>Q</b> 10         | ☆9.0 ⊝3,87            | 72         |                         |
|                | 一般                  | 商品                    | ]          |                         |

## 2. パワーランクアップ 露出場所

#### パワーランクアップを設定時の商品露出場所 カテゴリー別照会結果

ランキング | Today's Sale | Qスペシャル

ログアウト | My Qoo10 | デカート | 図 Qpost | QSM | ヘルプ | Language

#### レディースファッション ビューティ・コスメ メノズ・スポーツ デジタル・Mobile ホーム・生活 食品・ペピー エンタナ・モチケット Qoo10ネット調販TOP > シューズ > ブーツ・ブーティー 74,779 商品が検索されました DEAL PLUS More > 1 2 3 4 5 New Arrival GO プラス展示商品・共同購入等 プロモーション商品 ブラス商品 まだ登録されたプラス商品がありません。お客欄にショップのイチオシ商品を強力アピールしませんか? 📢 AD Plus ガイド 今すぐ登録 注目のブランド COACH DIESEL MARC Guk Kidden シューズ > ブーツ・ブーティー このカテコリから検索 ショート・ノーマル (6,441) ムートン (4,577) ワーク・エンジニア (884) 厚底 (493) ブーティー (2.532) レースアップ (1.273) ウエスタン・フリンジ (878) その他ブーツ (49.062) ロング (2,149) レインブーツ (5,034) ニーハイ (1,456) 全体 国内 触話 中任 その他 (74,779) (40,238) (29,976) (4,325) (240) ④ 南度なフィルタ ▲↓ Qランキング項 → 価格 ● 0 5F 1万 長大 G0 発送元の国 全年 → Ξ 🖩 🖩 日 11 日 送料無料 6 助送料無料 4 Do 送料無料 **5** 6 12 12 送料無料 - 送料無料 パワーランクアップ 般商品 商品 .送料無料 ALC: NO. ·般商品

#### <PC 照会時>

Q0010

#### <モバイル・アプリ照会時>

| 🕻 レディース服                                        |      |               | μÖ                  |  |  |  |  |
|-------------------------------------------------|------|---------------|---------------------|--|--|--|--|
| レディースファッション                                     | レディ・ | ース服           |                     |  |  |  |  |
| トップス                                            |      | ワンピース・ド       | ×م >                |  |  |  |  |
| アウター                                            |      | パンツ           |                     |  |  |  |  |
| スカート                                            |      | スーツ           |                     |  |  |  |  |
| 水着・ラッシュガード                                      |      | オールインワン<br>ップ | ・セットア >             |  |  |  |  |
| 和服・コスチューム                                       |      |               |                     |  |  |  |  |
| ブランド 🦻                                          | ¢.   | %             | $\overline{\gamma}$ |  |  |  |  |
| プラス展示<br>商品<br>215円 83% 4200円<br>2010 02,523 〇〇 |      |               |                     |  |  |  |  |
| <u>パワーランクアップ</u><br><u>商品</u>                   |      |               |                     |  |  |  |  |
| 一般商品                                            |      |               |                     |  |  |  |  |

# パワーランクアップの設定方法

| 1. 設定する                                                                                                    | 2. 設定の確認と修正                                      |  |  |  |  |  |  |
|----------------------------------------------------------------------------------------------------|--------------------------------------------------|--|--|--|--|--|--|
| <ul> <li>下記のページからパワーランクアップの設定を行うことが可能です。</li> <li>① プロモーション&gt; パワーランクアップ</li> <li>② 商品管理&gt; 商品の照会/修正</li> </ul> |                                                  |  |  |  |  |  |  |
| 1. どこから設定がで                                                                                                    | きますか? < 1パワーランクアップページ>                           |  |  |  |  |  |  |
| J・QSMへログイン<br>https://qsm.qoo10.j<br><b>プロモ</b> ・                                                                 | p/GMKT.INC.GSM.Web/Login.aspx<br>ーション> パワーランクアップ |  |  |  |  |  |  |
|                                                                                                    | Qoo10 Sales Manager                              |  |  |  |  |  |  |
|                                                                                                    |                                                  |  |  |  |  |  |  |
|                                                                                                    | :≡ ◄                                             |  |  |  |  |  |  |
|                                                                                                    | <b>≔ ∢</b><br>基本情報                               |  |  |  |  |  |  |

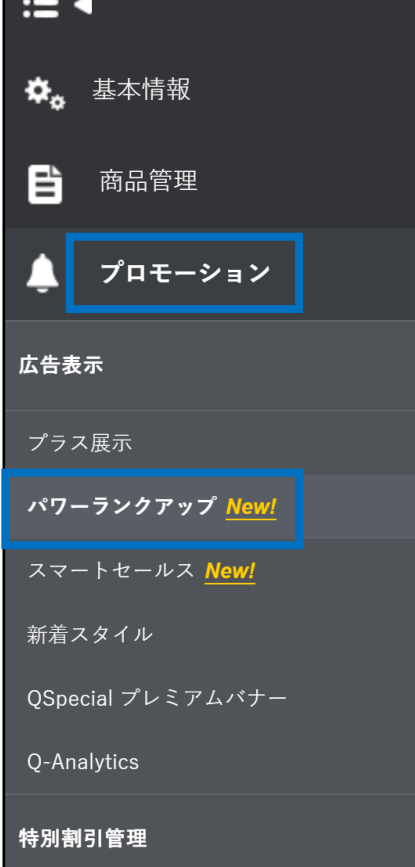

#### 1 パワーランクアップ申請ページの【検索】をクリックして商品を照会

| パワ    | ーランクア                              | ップ             |                              |                          |                    |                    |            |             | ADガイド                   | Qキャッシ: | ュを購入する      |
|-------|------------------------------------|----------------|------------------------------|--------------------------|--------------------|--------------------|------------|-------------|-------------------------|--------|-------------|
| パワー   | ランクアップ申請                           | <i>1</i> 5     | フーランクアップ自動                   | 疑長/キャンセ                  | ルパワー               | ーランクアップ申           | 請履歴        |             |                         |        |             |
|       |                                    |                |                              |                          |                    |                    |            |             |                         |        |             |
| •     | 検索結果、大/中/<br>展示期間は展示開<br>展示費用      | 小カテゴ<br>融日 00  | リーの商品リスト上位 <br>:00:00から展示終了日 | こ商品を露出しま<br>23:59:59までです | す。<br>す。           |                    |            |             |                         |        |             |
|       | 2日                                 | 7E             | 15⊟                          | 30⊟                      | 60日                | 90日                |            |             |                         |        |             |
|       | 200円                               | 600F           | 円 1,100円                     | 2,000円                   | 3,500円             | 5,000円             |            |             |                         |        |             |
| •     | 広告の自動延長を<br>→日あたり100円 <sup>-</sup> | :設定され<br>でより多く | いますと、広告終了日に<br>「の商品をリスト上位に   | に自動的に期間が<br>露出させ、高い売     | 延長され、便?<br>り上げを目指し | ∮↓こ広告の利用<br>」ましょう。 | を継続することが可能 | ৻ঢ়৾৾৾ঢ়৾৾৽ |                         |        | TOP<br>DOWN |
|       |                                    |                |                              |                          |                    |                    |            |             |                         | 検索     | •           |
| 分類    |                                    |                | == 大分類選択 ==                  |                          |                    | HU                 | 引状能        | 町は「町部」▼     |                         | 1      | Q&A         |
| 73 AR |                                    |                | == 中分類選択 ==                  | ▼ == 小分類                 | 選択 == 🔻            | -64                | JI DOD.    | NAST THE .  |                         |        |             |
| 商品    | 品番号                                | Ŧ              |                              | 複要如                      | の照会                | 登                  | 錄日         | 2018/05/20  | " ~ 2019/0 <b>1/</b> 20 | 1      |             |
|       |                                    |                |                              |                          |                    |                    |            |             |                         |        |             |
|       |                                    |                | [                            | _                        |                    | _                  |            |             | Ð /                     | 検索     |             |
|       |                                    |                |                              | 取引状態                     |                    | [                  | 取引可能 ▼     |             |                         |        |             |
|       |                                    |                | L                            | 登録日                      |                    |                    | 2018/05/20 | ~ 2019/05/2 | 20                      |        |             |

Tip! 仮に商品検索ができない場合は、商品登録日、取引状態などをご確認頂いた上で 再度検索しなおしてみてください。

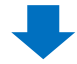

#### 2 パワーランクアップ未使用リストに商品が表示された後、 設定する商品をチェックボックスにチェックをいれて選択します。

| 商品番号       | 販売者商品<br>コード | 商品名                                                                   | 販売価格        | パワーランク<br>アップ  | 状態          | 販売タイ<br>プ           | 大分類              | 中分類              | 小分類       | 登録日       |
|------------|--------------|-----------------------------------------------------------------------|-------------|----------------|-------------|---------------------|------------------|------------------|-----------|-----------|
| 502239234  | 49619891028  | pdc ビュアナチュラル エッセンス<br>ローションUV 詰替 200ml×36個<br>【送料無料】                  | 19,572      | N              | 取引可能        | 一般商品<br>(配送が必<br>要) | Qoo10            | Q0010            | Q0010     | 2018/06/0 |
| 502243701  | 42102010022  | P&GOral-B すみずみクリーン<br>&つるつるホワイト 1本×6個【送料<br>無料】【オーラル】【歯磨き】【歯ブラ<br>シ】  | 19,293      | N              | 取引可能        | 一般商品<br>(配送が必<br>要) | Q0010            | Q0010            | Q0010     | 2018/06/0 |
| 502243708  | 42102010022  | P&GOral-B すみずみクリーン<br>&つるつるホワイト 1本×12個【送<br>料無料】【オーラル】【歯磨き】【歯ブ<br>ラシ】 | 38,100      | Ν              | 取引可能        | 一般商品<br>(配送が必<br>要) | Q0010            | Q0010            | Q0010     | 2018/06/0 |
| 5022+ 3785 | 12102013801  | P&GOral-B すみずみクリーン<br>1本×12個【送料無料】【オーラル】<br>【歯磨き】【歯ブラシ】               | 20,926      | Ν              | 取引可能        | 一般商品<br>(配送が必<br>要) | Q0010            | Q0010            | Q0010     | 2018/06/0 |
| 502243715  | 43102010359  | P&G ブラウン オーラルB すみ<br>うきクリーンプラス 1本×6個【送料<br>無料】、モーラル】【歯磨き】【歯ブラ<br>シ】   | 19,293      | N              | 取引可能        | 一般商品<br>(配送が必<br>要) | Qoo10            | Q0010            | Q0010     | 2018/06/0 |
|            |              | <u></u>                                                               |             |                |             |                     |                  |                  |           |           |
|            |              | <del>商品番号</del><br>502254920<br>を                                     | 索結果<br>行う場合 | のすべての<br>合は、一番 | )商品な<br>上のチ | を一括で<br>「エックポッ      | がパワーラン<br>ックスにチョ | ックアップの<br>ニックをいわ | )設定<br>Iる |           |

#### 3 露出期間を選択肢から選択します。

| ・パワーランクアップ申請 | 3           |                                   |
|--------------|-------------|-----------------------------------|
| 展示期間         | 期間 選択 ▼     |                                   |
| 自動延長         | 選択 🔻        | 別間が終了すると、広告は自動延長しません。             |
| 必要なQキャッシュ    | 選択          | 330 Q cash) Qキャッシュ購入              |
|              | 2日 (200円)   | 申請                                |
|              | 7日 (600円)   |                                   |
|              | 15日 (1100円) |                                   |
|              | 30日(2000円)  | Tip!<br>露出期間を選択後、左の丸にが一から日にを選択をすれ |
|              | 60日 (3500円) | ば、パワーランクアップの開始日を変更することが可能です。      |
|              | 90日(5000円)  |                                   |

④ パワ−ランクアップの自動延長を選択します。

| ・パワーランクアッ  |                                                                          |    |
|------------|--------------------------------------------------------------------------|----|
| 展示期間       | 期間 選択 • 節                                                                |    |
| 自動延長       | 広告自動延長 OFF:広告期間が終了すると、広告は自動延長しません。                                       |    |
| 必要なQキャッシュ  | ↓ 0 Qキャッシュ マオ布 : 残額 134,330 Q cash) Qキャッシュ購入                             |    |
|            | Æ                                                                        | 申請 |
|            | 広告自動延長 (ON) パワーランクアップの期間が終了すると、<br>最初の設定と同じ期間で自動延長処理されます。                |    |
|            | Tip!<br>自動延長がされる時点で、Qキャッシュが不足している場合は、自動延長がされません。                         |    |
|            | <ul> <li>⑤ 設定した内容及び必要なQキャッシュを確認した後、</li> <li>【申請】ボタンをクリックします。</li> </ul> |    |
| ・パワーランクアップ | 申請                                                                       |    |
| 展示期間       | 期間 2日 (200円) 🔻 2019/05/21 🛗 ~ 2019/05/22 🛗                               |    |
| 自動延長       | 広告自動延長 🛑 ON: 広告終了時、現在設定されている期間の間、広告が自動的に延長されます。                          |    |
| 必要なQキャッシュ  | 200 Qキャッシュ (Q財布:残額 134,330 Q cash) Qキャッシュ購入 5                            |    |
|            |                                                                          | 申請 |
|            | ⑤ 下記のようなポップアップが表示されるので【確認】ボタンをクリックすれば、<br>設定が完了します。                      |    |
|            | パワーランクアップを申し込みます。                                                        |    |
|            | 6<br>OK キャンセル                                                            |    |

# パワーランクアップ設定の確認と修正❶

1. 設定する 2. 設定の確認と修正

- パワーランクアップの設定後、下記ページから、残りの露出期間、自動延長設定の有 無等の設定情報の確認が可能です。
- パワーランクアップ開始後の展示期間の変更やキャンセルはできません。
- 2. どこから設定の確認と修正ができますか? <1 パワーランクアップページ>

J・QSMへ□グイン

https://qsm.qoo10.jp/GMKT.INC.GSM.Web/Login.aspx

## プロモーション> パワーランクアップ

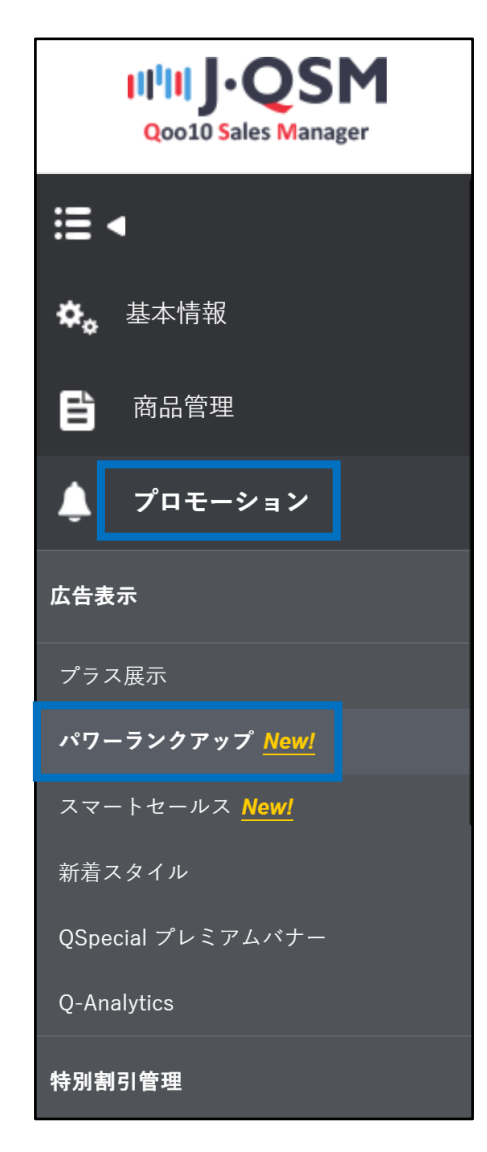

#### 1 パワーランクアップ自動延長/ キャンセルタブの【検索】ボタンをクリックします。

| パワーランクアップ                                                                                                    |                                                                                                    |                                                     | ADガイド                                    | Qキャッシュを購入する            |
|----------------------------------------------------------------------------------------------------|----------------------------------------------------------------------------------------------------|-----------------------------------------------------|------------------------------------------|------------------------|
| パワーランクアップ申請                                                                                                    | ワーランクアップ自動延長/キャンセル パワーラン                                                                                                    | クアップ申請履歴                                            |                                          |                        |
| <ul> <li>広告の自動延長を設定され</li> <li>ON:広告の使用期間終了</li> <li>OFF:広告の使用期間終</li> <li>広告のキャンセルは、開始</li> <li>自動延長設定時,広告費が</li> <li>一日あたり100円でより多く</li> </ul> | nますと、広告終了日に自動的に期間が延長され、便利に加<br>「時、広告が同一期間再開始されます。<br>了時、広告が延長されません。<br>:日前まで可能です。<br>達し引かれる時点でQcashが不足した場合,広告が終了す:<br>、の商品をリスト上位に露出させ、高い売り上げを目指しまし | な告の利用を継続することができます。<br>ることができます。<br><mark>よう。</mark> |                                          |                        |
| <ul> <li>分類</li> <li>商品番号 ▼</li> <li>自動延長</li> </ul>                                                                                             | ==大分類選択 == ▼<br>==中分類選択 == ▼ == 小分類選択 == ▼<br>複数の照会<br>選択 ▼                                                                                        | 取引状態<br>登録日                                         | 耳戌日可能 ▼<br>2018/05/20 1部 ~ 2019/05/20 1部 | 検索<br>Down<br>▼<br>Q&A |
|                                                                                                    |                                                                                                    |                                                     | 1                                        |                        |
|                                                                                                    | 取引状態 登録日                                                                                                    | 取引可能 ▼ 2018/05/20                                   | 2019/05/20                               |                        |
|                                                                                                    |                                                                                                    |                                                     |                                          |                        |

#### Tip!

商品検索がされない場合は、検索条件を変更してから再度、検索しなおしてみてください。

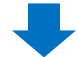

#### 2パワーランクアップ使用リストに、パワーランクアップの設定情報が表示されます。

| ・パワ | ーランク     | アップ使用リス  | ŀ                                        |                       |      |                                |                                      |                                        |          |                     |                         |                           | <u>11</u>          | 間内に終     | <u>了予定(3)</u>                  |
|-----|----------|----------|------------------------------------------|-----------------------|------|--------------------------------|--------------------------------------|----------------------------------------|----------|---------------------|-------------------------|---------------------------|--------------------|----------|--------------------------------|
|     | 商品<br>番号 | 販売者商品コード | 商品名  ▲                                   | <mark>販売価</mark><br>格 | パワング | パワ<br>ーラン<br>アップ プ月<br>動延<br>長 | <b>残</b> ]の<br>パワ<br>ーラン<br>クアッ<br>ブ | 展示日時                                   | 状態       | <u>販売タ</u><br>イブ    | 大分<br>類                 | 中分類                       | 小分類                | 登録       | パワ<br>ーラン<br>クアッ<br>プキャ<br>ンセル |
|     | 5022548  | BK001    | 【えび粒あられ】米どころ越後<br>産の美味しい粒餅あられのえ<br>び味です。 | 150                   | Y(7  | 日) ON                          | 7日                                   | 2019/05/20~2019                        | 取引可<br>能 | 一般商<br>品(配送<br>が必要) | Q0010                   | Q0010                     | Q0010              | 2018/08  |                                |
|     | 5022548  | WD006    | 【ほたて釜飯4人前】コシヒカリ<br>がついた水産業者の本格的<br>釜飯    | 1,099                 | Y(7  | Y(7日) ON                       |                                      | 2019/05/20~2019                        | 取引可<br>能 | 一般商<br>品(配送<br>が必要) | Q0010                   | Q0010                     | Q0010              | 2018/08  |                                |
|     | 5022549  |          | 신상품1111                                  | 1,100                 | Y(90 | Y(90⊟)                         |                                      | 2019/04/25~2019                        | 取引可能     | 一般商<br>品(配送<br>が必要) | レディ<br>ースフ<br>ァッショ<br>ン | スーツ・<br>ドレス・<br>フォーマ<br>ル | バーテ<br>ィードレ<br>ス   | 2019/03/ |                                |
|     | 5022549  |          | 패션신상품 프로모션 테스트<br>2                      | 774                   | Y(30 |                                | 30日                                  | 2019/05/20~2019                        | 取引可能     | 一般商<br>品(配送<br>が必要) | Q0010                   | Qキャッ<br>シュ                | <b>Q</b> キャッ<br>シュ | 2019/01/ |                                |
|     |          |          |                                          |                       |      | パワーラ<br>ングアップ<br>Y(7日)         | パー<br>ラクア<br>ブ<br>飯<br>長             | 7<br>シッ<br>パワ<br>ーラン<br>クアッ<br>ゴ<br>7日 |          |                     |                         |                           |                    |          |                                |
|     |          |          |                                          |                       |      | Y(7日)                          | ON                                   | 7日                                     |          |                     |                         |                           |                    |          |                                |
|     |          |          |                                          |                       |      | Y(90⊟)                         | OF                                   | F 66⊟                                  |          |                     |                         |                           |                    |          |                                |
|     |          | *:       | 各項目の説明                                   |                       |      | Y(30⊟)                         | ON                                   | 30日                                    |          |                     |                         |                           |                    |          |                                |

- ・ パワーランクアップ >> 設定当初に選択した露出期間になります。
- パワーランクアップ自動延長>> ONになっている場合は、パワーランクアップ期間が終 了すると、一番初めに設定した期間(【パワーランクアップ】項目に記載されている期 間)と同じ期間が自動延長されます。
- 残りのパワーランクアップ>> パワーランクアップが終了するまでの 残り時間が表示されています。

注意事項!

パワーランクアップ開始後の展示期間の変更やキャンセルはできません。

◆ パワーランクアップ開始前にキャンセルをしたい場合は、p13を参考にしてください。

◆ パワーランクアップ開始前にキャンセルをしたい場合は、【キャンセル】ボタンをクリックします。

注意事項! パワーランクアップ開始後の展示期間の変更やキャンセルはできません。

| ・パワー | ランクアップ    | 『使用リスト           |                                          |          |               |                       |                       |                       |      |                  |                  |                       |              |            | 1週間内に終了            | <u> 7予定(5)</u> |
|------|-----------|------------------|------------------------------------------|----------|---------------|-----------------------|-----------------------|-----------------------|------|------------------|------------------|-----------------------|--------------|------------|--------------------|----------------|
|      | 商品番号      | 販売者商品コード         | 商品名                                      | 販売価<br>格 | パワーランク<br>アップ | パワーラ<br>ンクアップ<br>自動延長 | 残りの パ<br>ワーランク<br>アップ | 展示日時                  | 状態   | 販売タイプ            | 大分類              | 中分類                   | 小分類          | 登録日        | パワーランクアップキャ<br>ンセル |                |
|      | 502254933 |                  | 신상품1111                                  | 1,100    | Y(90⊟)        | OFF                   | 66日                   | 2019/04/25~2019/07/24 | 取引可能 | → 衆商品(配<br>送が必要) | レディー ス<br>ファッション | スーツ・ドレ<br>ス・フォーマ<br>ル | パーティード<br>レス | 2019/03/01 |                    |                |
|      | 502254920 |                  | 패션신상품 프로모션 테스<br>트3                      | 2,400    | Y(28)         | OFF                   | 2日                    | 2019/05/21~2019/05/22 | 取引可能 | 一般商品(配<br>送が必要)  | Qoo10            | Q0010                 | Q0010        | 2019/01/11 | キャンセル              |                |
|      | 502254919 |                  | 패션신상품 프로모션 테스<br>트2                      | 774      | Y(30⊟)        | ON                    | 30⊟                   | 2019/05/20~2019/06/18 | 取引可能 | 一 兼商品(配<br>送が必要) | Qoo10            | Qキャッシュ                | Qキャッシュ       | 2019/01/11 |                    |                |
|      | 502254904 |                  | 중분류 수수료 TEST123                          | 888      | Y(2⊟)         | OFF                   | 28                    | 2019/05/21~2019/05/22 | 取引可能 | 一 爰商品(配<br>送が必要) | Qoo10            | Qキャッシュ                | Qキャッシュ       | 2018/08/27 | キャンセル              |                |
|      | 502254869 | testSellerCode11 | test1111 item name                       | 8,000    | Y(28)         | OFF                   | 2日                    | 2019/05/29~2019/05/30 | 取引可能 | → 兼商品(配<br>送が必要) | レディース<br>ファッション  | スーツ・ドレ<br>ス・フォーマ<br>ル | その他          | 2018/08/02 | キャンセル              |                |
|      | 502254855 | BK001            | 【えび粒あられ】米どころ越<br>後産の美味しい粒餅あられ<br>のえび味です。 | 150      | Y(7日)         | ON                    | 7日                    | 2019/05/20~2019/05/26 | 取引可能 | → 般商品(配<br>送が必要) | Q0010            | Q0010                 | Q0010        | 2018/08/02 | $\mathbf{X}^{-}$   |                |
|      | 502254853 | WD006            | 【ほたて釜飯4人前】コシヒカ<br>リがついた水産業者の本格<br>的釜飯    | 1,099    | Y(7日)         | ON                    | 78                    | 2019/05/20~2019/05/26 | 取引可能 | 一般商品(配<br>送が必要)  | Q0010            | Q0010                 | Q0010        | 2018/08/02 |                    |                |
|      |           |                  |                                          |          |               |                       |                       |                       |      |                  |                  |                       |              |            |                    |                |
|      |           |                  |                                          |          |               |                       |                       |                       |      |                  |                  |                       |              |            |                    |                |

| ** | バリーランクアッフの目動延長設定時の変更方法は次の通りです。 |   |
|----|--------------------------------|---|
|    |                                | _ |

| - 75       | フーランク    | アップ使用リ        | スト                                       |          |                   |                      |                              |                           |          |                                    |                         |                           | <u>1</u> 〕       | 副間内に終   | <u>了予定(3)</u>           |
|------------|----------|---------------|------------------------------------------|----------|-------------------|----------------------|------------------------------|---------------------------|----------|------------------------------------|-------------------------|---------------------------|------------------|---------|-------------------------|
|            | 商品<br>番号 | 販売者商<br>品コード  | 商品名 ▲                                    | 販売価<br>格 | パワーラ<br>ンクアッ<br>ゴ | バ<br>ワーク<br>アッ動<br>長 | 残り<br>のパ<br>ワー<br>ランク<br>アップ | 展示日時                      | 状態       | 販売<br>タイプ                          | 大分類                     | 中分類                       | 小分類              | 登録日     | パー<br>ワンク<br>アッチャ<br>レル |
|            | 1022548  | BK001         | 【えび粒あられ】米どころ越後<br>産の美味しい粒餅あられのえ<br>び味です。 | 150      | Y(7日)             | ON                   | 7日                           | 2019/05<br>/20~2019/05/26 | 取引可<br>能 | 一般商<br>品(配送<br>が必要)                | Q0010                   | Q0010                     | Q0010            | 2018/08 |                         |
|            | 502254{  | WD006         | 【ほたて釜飯4人前】コシヒカリ<br>がついた水産業者の本格的<br>釜飯    | 1,099    | Y(7目)             | ON                   | 7日                           | 2019/05<br>/20~2019/05/26 | 取引可<br>能 | 一般商<br>品 <mark>(</mark> 配送<br>が必要) | Q0010                   | Q0010                     | Q0010            | 2018/08 |                         |
|            | 502254   |               | 신상품1111                                  | 1,100    | Y(90目)            | OFF                  | 66日                          | 2019/04<br>/25~2019/07/24 | 取引可<br>能 | 一般商<br>品(配送<br>が必要)                | レ<br>ディー<br>スファッ<br>ション | スーツ・<br>ドレス・<br>フォー<br>マル | バー<br>ティード<br>レス | 2019/03 |                         |
|            | 5022549  |               | 패션신상품 프로모션 테스트<br>2                      | 774      | Y(30⊟)            | ON                   | 30⊟                          | 2019/05<br>/20~2019/06/18 | 取引可<br>能 | 一般商<br>品(配送<br>が必要)                | Q0010                   | Qキャッ<br>シュ                | Qキャッ<br>シュ       | 2019/01 |                         |
|            |          |               |                                          |          |                   |                      |                              |                           |          |                                    |                         |                           |                  |         |                         |
| 1          | R        | ecords from 1 | to 4 of 4                                |          |                   |                      |                              |                           |          |                                    |                         |                           |                  |         |                         |
| - パ!<br>広会 | フーランク    | アップ自動廻        |                                          | 7すると、広行  | 割は自動延長            | しません。                |                              |                           |          |                                    |                         |                           |                  | 2       |                         |
|            |          |               |                                          |          |                   |                      |                              |                           |          |                                    |                         |                           |                  |         | 保存                      |

1 修正する商品のチェックボックスにチェックを入れます。

2 自動延長設定を【ON/OFF】で選択します。

3 [保存] ボタンをクリックします。

キャンセル

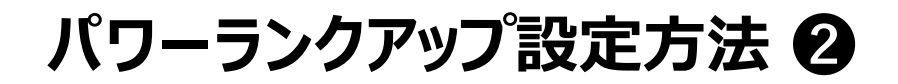

- 下記のページからパワーランクアップの設定を行うことが可能です。
  - ① <u>プロモーション> パワーランクアッ</u>プ
  - 2 <mark>商品管理> 商品の照会/修正</mark>

#### 1. どこから設定ができますか? < 2商品管理>商品の照会/修正ページ>

J・QSMへログイン

https://qsm.qoo10.jp/GMKT.INC.GSM.Web/Login.aspx

## 商品管理> 商品の照会/修正

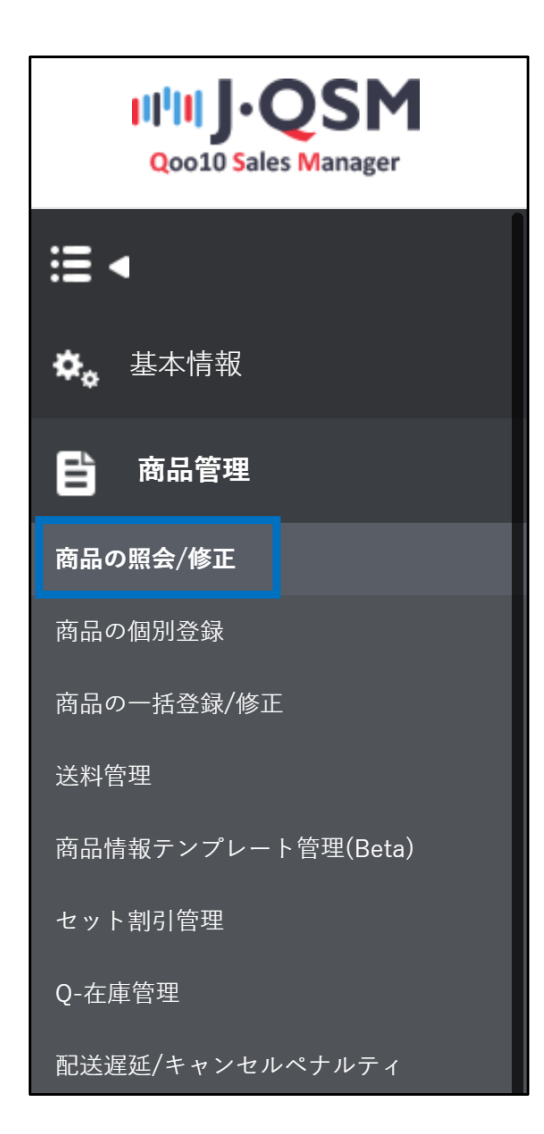

1 設定したい該当商品を検索をします。

| 品検索           |            |               |             |                    |            |                    |                      |               |            |
|---------------|------------|---------------|-------------|--------------------|------------|--------------------|----------------------|---------------|------------|
| 全体 ⑦<br>548 件 | 販売中<br>0 件 | 在庫10個以下<br>0件 | 在庫切れ<br>0 件 | <b>承認待ち</b><br>0 件 | 承認拒否<br>0件 | 販売中止(販売者)<br>548 件 | 販売中止/制限(Qoo10)<br>0件 | 贩売終了7日前<br>0件 | 販売終了<br>0件 |
| カテゴリ          | 大分類選択      | •             | 中分類選択       | Ŧ                  | 小分類選択      | v                  |                      |               |            |
| 販売ステータス       | 全体 7       | 承認待ち 承認拒否     | 출 🔽 販売中     | ☑ 販売中(在回           | 収切れ) 販売    | 5中止(販売者) 販売        | 中止(Qoo10)   販売制限(C   | 20010) 販売終了   |            |
| 検索ワード         | 商品番号       | - 93          | 1204911     |                    |            |                    |                      |               |            |
| 期間            | 最終修正日      |               | 作日 今日       | 1週間前 1             | ヶ月前 3ヶ月前   | 前 6ヶ月前             |                      |               |            |
|               |            | 2             | 022/06/12   | ~                  | 2022/09/12 | t                  |                      |               |            |
| 割引タイプ         | 🖌 全体 🛛 な   | :し 🔽 基本割引 🚽   | タイムセール      | 🚽 今日の特価            | ,共同購入      |                    |                      |               |            |
|               |            |               |             |                    | 初期化        | 検索                 |                      |               |            |

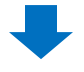

2 リストに表示された該当商品の「編集」項目にある【修正】ボタンをクリックし、 【パワーランクアップ】ボタンをクリックします。

| リス | 編集  | リスト編集】ボタン | ノより商品リストに掲載 | <b>找する項目を追加して</b> ↔ | ください。            |        | 🗵 商品情報            |
|----|-----|-----------|-------------|---------------------|------------------|--------|-------------------|
|    | 編集  | 商品番号      | 販売者商品コード    | 販売ステータス             | 商品登録日            | メイン画像  | 商品名               |
|    | 修正  | 931204911 |             | 販売中                 | 2021/10/05 12:25 | TEST   | <u>テスト商品</u>      |
|    |     |           |             |                     |                  |        |                   |
|    | 修正  | ;         | オプション       | の修正                 | 検索               | フードの修正 | E 画像 <sup>2</sup> |
|    | すべて | の割引       | 確認/修]       |                     | パワーラン            | クアップ   | タイムセー             |

3 パワーランクアップ設定のポップアップが開きますので、掲載期間をプルダウンから選択します。

| 掲載期間                                                                         | 開始日                  | 終了日                              |                            |
|------------------------------------------------------------------------------|----------------------|----------------------------------|----------------------------|
| 選択                                                                           | - YYYY/MM/DD 00:     | 00 (***) ~ YYYY/MM/DD 23:59      |                            |
| 送伏<br>2日 (200円)<br>7日 (600円)<br>15日 (1,100円)<br>30日 (2,000円)<br>60日 (3,500円) |                      |                                  |                            |
| 90日 (5,000円)<br>必要なQキャッシュ                                                    | Tip!<br>現在のQ+<br>ば、川 | 期間を選択後、右のカレンダ<br>パワーランクアップの開始日を刻 | ーから日にち選択をすれ<br>変更することが可能です |
| 0                                                                            |                      |                                  |                            |
| Qキャッシュ購入                                                                     |                      |                                  |                            |

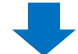

#### ④ パワーランクアップの自動延長を選択します。

| 掲載期間                                                             | 開始日                         |                                 |                                      | 終了日                                |                    |             |              |
|------------------------------------------------------------------|-----------------------------|---------------------------------|--------------------------------------|------------------------------------|--------------------|-------------|--------------|
| 2日 (200円)                                                        | - 2022                      | /09/13 00:00                    | ++<br>::::                           | ~ 2022/09/15 2                     | 3:59               |             |              |
| 自動延長                                                             |                             |                                 |                                      |                                    |                    |             |              |
|                                                                  |                             |                                 |                                      |                                    |                    |             |              |
| $\bigcirc$                                                       |                             |                                 |                                      |                                    |                    |             |              |
| <ul> <li>OFF:掲載期間が終了し</li> </ul>                                 | ても自動延長されません                 | <i>к</i> . (т                   |                                      |                                    |                    |             |              |
| OFF:掲載期間が終了し                                                     | ても自動延長されません                 | <b>€</b> . Т                    | ¯ip!<br>自動延長                         | いたいので、                             | تتر Q+             | ヤッシュ        | <br>が不足し     |
| OFF:掲載期間が終了し<br>必要なQキャッシュ                                        | ても自動延長されません                 | ん。<br>エ<br>ロキャッシュ               | ip!<br>自動延長                          | まがされる時点<br>は、自動延長                  | で、Qキ<br>がされま       | ヤッシュ<br>せん。 | <br>が不足し     |
| <ul> <li>OFF:掲載期間が終了し</li> <li>必要なQキャッシュ</li> <li>200</li> </ul> | ても自動延長されません現在のの             | ん。<br>日<br>ロ<br>ロ<br>キャッシュ<br>し | ip!<br>自動延長<br>いる場合                  | まがされる時点<br>は、自動延長                  | で、Qキ<br>がされま       | ヤッシュ<br>せん。 | <br>が不足し<br> |
| OFF:掲載期間が終了し<br>必要なQキャッシュ<br>200<br>自動石                          | ても自動延長されません<br>現在のの         | ん。<br>ロキャッシュ<br>プーランクアッ         | ip!<br>自動延長<br>いる場合<br>ップの期          | 長がされる時点は、自動延長<br>間が終了すると           | で、Qキ<br>がされま       | ヤッシュ<br>せん。 | <br>が不足し<br> |
| OFF:掲載期間が終了し<br>必要なQキャッシュ<br>200<br>Qキャ<br>自動延                   | ても自動延長されません<br>現在のC<br>現在のC | ん。<br>エ<br>ロ<br>キャッシュ           | ip!<br>自動延長<br>いる場合<br>ップの期間<br>同じ期間 | しがされる時点は、自動延長<br>間が終了すると<br>で自動延長の | で、Qキ<br>がされま<br>の理 | ヤッシュ<br>せん。 | <br>が不足し<br> |

#### 5 設定した内容及び必要なQキャッシュを確認した後、【申請】ボタンをクリックします。

| パワーランクアップ                         |     |                  |   |                    | $\times$ |
|-----------------------------------|-----|------------------|---|--------------------|----------|
| 揭載期間                              |     | 開始日              |   | 終了日                |          |
| 2日 (200円)                         | -   | 2022/09/13 00:00 |   | ~ 2022/09/15 23:59 |          |
| 自動延長<br>〇<br>〇<br>OFF:掲載期間が終了しても自 | 動延長 | されません。           |   |                    |          |
| 必要なQキャッシュ                         |     | 現在のQキャッシュ        |   |                    |          |
| 200                               | 円   | 0                | 円 |                    |          |
| Qキャッシュ購入                          |     |                  |   |                    |          |
|                                   |     | <b>5 #</b>       |   |                    |          |

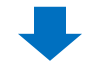

6下記のようなポップアップが表示されるので【確認】ボタンをクリックすれば、設定が完了します。

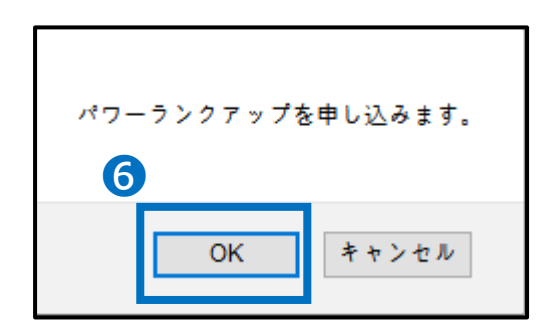

# パワーランクアップ関連注意事項

パワーランクアップ申請の際の注意事項

- 展示開始時間00:00:00 ~展示終了時間 23:59:59まで露出適用されます。
- ・開始日の設定が可能で(最大 45日以内で)申請日の当日も選択可能です。
   (申請当日を開始日として申請した場合、設定時点からすぐ適用され、23:59:59までで
   1日の露出としてカウントされます。
- ・展示が開始された後は、期間変更、キャンセル、返金等はできません。(自動延長の設定 Y/Nだけ変更が可能です。)
- ・ 展示が開始される前であれば、キャンセル及び返金は可能です。(p10~p13部分参照)
- パワーランクアップ設定を行うと、qoo10.jpサイト内で、パワーランクアップ設定を行っていない一般商品よりも上位に(優先的に)露出表示され、別途プロモーションを行っているという表示等はされません。(パワーランクアップ設定の商品が複数個ある場合は、Qランキングにより露出順位が決定されます。)
- 自動延長設定をする場合、パワーランクアップ期間が終了すると、最初に設定した同じ期間で自動でQキャッシュが差し引かれ期間延長処理がされます。(延長時点でQキャッシュが不足する場合、延長処理がされない場合もあります。)
- Qoo10は違法や不適切または第三者の権利を侵害したり、Qoo10プラットフォームの整合 性を傷つけたり、あるいは誤解を招くようなプロモーション/販売活動については、予告なしにその活動や商品の販売を中止する権利を有します。
- 展示開始日以降は、広告のキャンセル/払い戻しを行うことはできない為、自動延長の設定 や商品販売状況など、事前に必ずチェックを行うようにお願い致します。

さらにお問い合わせする場合は、下記までお願い致します。

問合せ先

Qoo10へのお問い合わせ>カテゴリー[QSM操作]>[プロモーション・クーポン・Qcash]